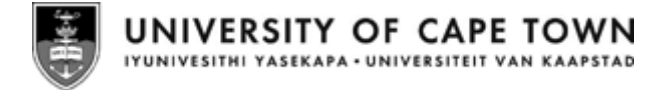

# UCT HR Employee Self-Service (ESS) guide for managers

Issued by UCT Human Resources August 2024

# **Contents: UCT HR Employee Self-Service (ESS) guide for managers**

| Reviewing and processing a leave request 6<br>Creating a leave request on behalf of a team member 10 |
|----------------------------------------------------------------------------------------------------|
| Creating a leave request on behalf of a team member 10                                               |
|                                                                                                    |
| Approving PASS overtime, PASS standby and paid-on-claim hours 13                                     |
| Adding a planned manager substitution 17                                                             |
| Adding an unplanned manager substitution 23                                                          |
| Accepting (activating) an unplanned manager substitution 27                                          |
| Stopping (deactivating) an unplanned manager substitution 29                                         |
| Reviewing all manager substitutions 31                                                               |
| Deleting a manager substitution 33                                                                   |

# Logging in to UCT HR Employee Self-Service (ESS)

### Background

Staff members in a management role have additional access in HR Employee Self-Service to allow them to manage their team's leave requests.

#### Support

The <u>HR Employee Self-Service</u> page on the HR website contains instruction guides, Frequently Asked Questions and demonstration videos.

If you are unable to access HR Employee Self-Service or are experiencing other technical difficulties, please contact the <u>ICTS Helpdesk</u>. If you have an HR-related query, please contact the <u>HR Administrator for your area</u>.

#### Procedure

- 1. Open a web browser (e.g. Google Chrome, Mozilla Firefox, Microsoft Edge).
- Log in to UCT HR Employee Self-Service via <u>https://sapfiori.uct.ac.za</u>.
   Note: You can also access Employee Self-Service via the HR website by clicking *HR Employee Self-Service* at the top of the page.
- 3. If not already logged in, the *Sign in to your account* page appears. If already logged in, the *Home* page immediately appears (see step 5).

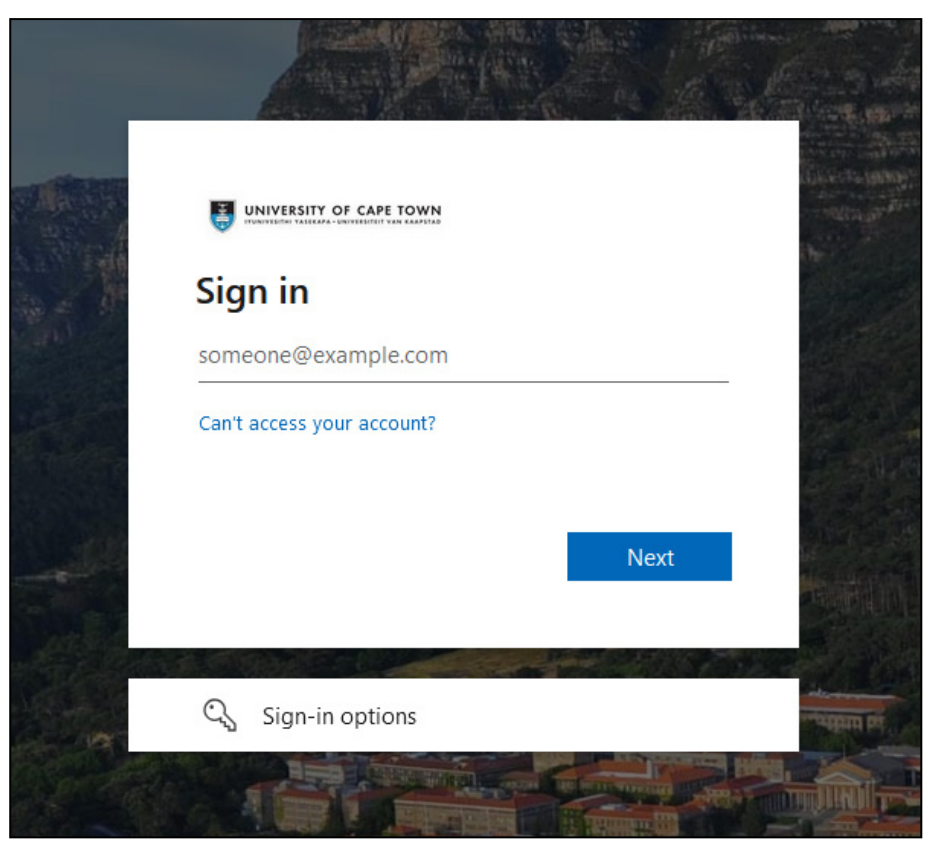

Enter your UCT staff number followed by @wf.uct.ac.za, e.g. 01234567@wf.uct.ac.za.
 Note: UCT staff number only, third party "T" accounts do not have access to HR Employee Self-Service.

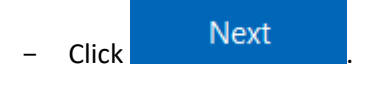

# Logging in to UCT HR Employee Self-Service (ESS)

4. The Enter password page appears.

| ← 01 @wf.uct.ac.za |         |
|--------------------|---------|
| Enter password     |         |
| Password           |         |
| Forgot my password |         |
|                    | Sign in |
|                    |         |

In the Password field, enter your network password.

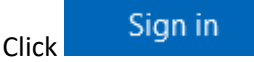

- You will be prompted to verify your login either via Microsoft Authenticator or a code sent to your phone as an SMS.
- 5. The *Home* page appears.

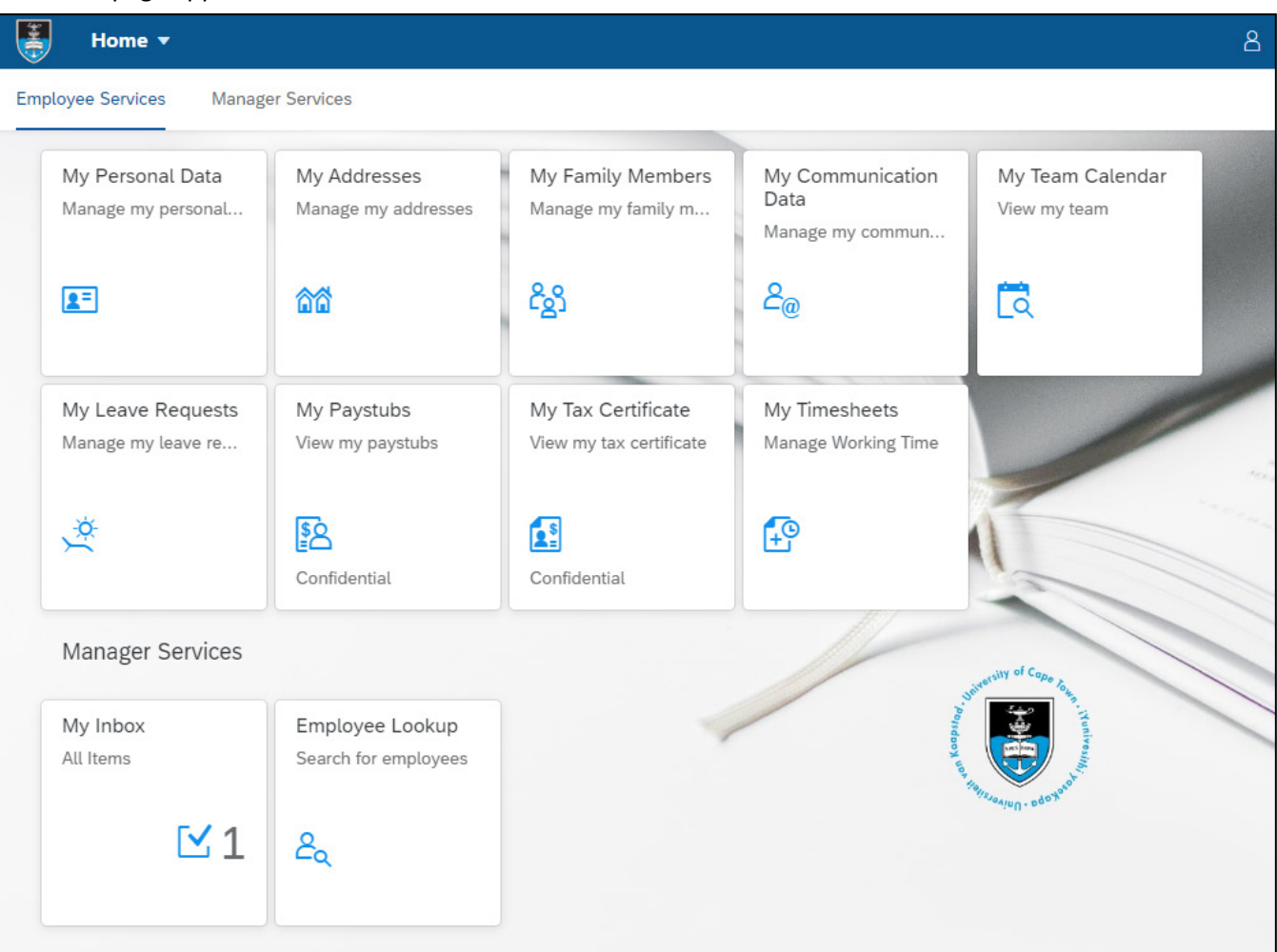

- For assistance with the features listed under *Employee Services*, view the <u>HR Employee Self-Service (ESS) guide</u>.
- Click the Manager Services tab (or scroll down the current page).

# Logging in to UCT HR Employee Self-Service (ESS)

6. The *Manager Services* page / section appears.

| Home 🕶                 |                                         |
|------------------------|-----------------------------------------|
| Employee Services Mana | ager Services                           |
| My Inbox<br>All Items  | Employee Lookup<br>Search for employees |
| <b>Ľ</b> 1             | گم                                      |

| If you want to                                                                            | then                                                                                                    |  |  |
|-------------------------------------------------------------------------------------------|----------------------------------------------------------------------------------------------------|--|--|
| Review and process a team member's leave                                                  | Click My Inbox.                                                                                                    |  |  |
| request                                                                                   | See: <u>Reviewing and processing a leave request</u>                                                                                |  |  |
| Create a leave request on behalf of a team                                                | In the Employee Services tab, click My Leave Requests.                                                                              |  |  |
| member (including viewing a team<br>member's leave balances and leave request<br>history) | See: <u>Creating a leave request on behalf of a team member</u>                                                                     |  |  |
| Approve PASS overtime, PASS standby or                                                    | Click My Inbox.                                                                                                    |  |  |
| paid-on-claim hours                                                                       | See: Approving PASS overtime, PASS standby and paid-on-claim                                                                        |  |  |
|                                                                                           | hours                                                                                                    |  |  |
| Add a substitute manager to process leave                                                 | Click My Inbox.                                                                                                    |  |  |
| requests on your behalf                                                                   | See:                                                                                                    |  |  |
|                                                                                           | Adding a planned manager substitution                                                                                               |  |  |
|                                                                                           | Adding an unplanned manager substitution                                                                                            |  |  |
| accept or activate an unplanned manager                                                   | Click My Inbox.                                                                                                    |  |  |
| substitution                                                                              | See: Accepting (activating) an unplanned manager substitution                                                                       |  |  |
| stop or deactivate an unplanned manager                                                   | Click My Inbox.                                                                                                    |  |  |
| substitution                                                                              | See: <u>Stopping (deactivating) an unplanned manager substitution</u>                                                               |  |  |
| review your substitutions to others or                                                    | Click My Inbox.                                                                                                    |  |  |
| substitutions from others to you                                                          | See: <u>Reviewing all manager substitutions</u>                                                                                     |  |  |
| delete an existing manager substitution                                                   | Click My Inbox.                                                                                                    |  |  |
|                                                                                           | See: <u>Deleting a manager substitution</u>                                                                                         |  |  |
| Look up an employee                                                                       | Click Employee Lookup.                                                                                                    |  |  |
|                                                                                           | <ul> <li>Enter the employee's name (or part of their name) in the<br/>Enter your search term field and click<br/>Search.</li> </ul> |  |  |

### Background

The HR website outlines the types of leave available to UCT staff members, how each leave type accrues and the circumstances under which the leave may be taken.

| Staff category | Leave information                                                               |
|----------------|---------------------------------------------------------------------------------|
| PASS staff     | Leave policy (including annual, sick, parental and family responsibility leave) |
|                | Study and examination leave                                                     |
|                | Leave FAQ (Frequently Asked Questions)                                          |
| Academic staff | Leave policy (including sick, parental and family responsibility leave)         |
|                | Leave FAQ (Frequently Asked Questions)                                          |
|                | Study & research and contact leave                                              |

#### **Escalation of leave requests**

Leave requests that are not approved within 10 calendar days will be escalated to the next level of management for approval.

#### Procedure

- 1. After logging in to HR Employee Self-Service, click My Inbox.
- 2. The *My Inbox* page appears, displaying any pending leave requests. If there are approvals of working time in the *Inbox*, see <u>Approving PASS overtime</u>, <u>PASS standby and paid-on-claim hours</u>.

| < 🛃 My Inbox 🔻               |        |                                            |
|------------------------------|--------|--------------------------------------------|
| All Tasks (4)                | ž      | Leave Requests Escalation                  |
| Search                       | 9 C    |                                            |
| the transmission descention  | Leave  |                                            |
| Request                      |        | Employee ID: 014 2 days                    |
| SAP Workflow                 | Medium | Period: 05.11.2021 - 08.11.2021 30.09.2021 |
| Due on Oct 10, 2021, 2:15 PM |        | @UCT.AC.ZA                                 |
|                              |        | +27 (21650 )                               |
| Leav                         | /e     |                                            |
| Request                      |        | INFORMATION OVERLAP CALENDAR               |
| SAP Workflow                 | Medium |                                            |
| Due on Oct 10, 2021, 2:14 PM |        |                                            |
|                              |        | Leave Type: Annual Leave                   |
|                              |        | Requested: 2 days                          |
| the residue and these        | Leave  | Available Balance: 2,50 days               |
| Request                      |        | Total Deduction: 2,00 days                 |
| SAP Workflow                 | Medium |                                            |
| Due on Oct 10, 2021, 2:12 PM |        |                                            |

- Select the appropriate leave request on the left. The current leave request is indicated by blue shading.

**Note**: Leave requests that aren't processed by the *Due on* date will be escalated to the next level of management.

- Details of the selected leave request appear on the right, including the staff member's Available Balance.

|              | Leave Requests Escalation                                                                                 |                            |
|--------------|----------------------------------------------------------------------------------------------------|----------------------------|
| +27 (21650 ) | Employee ID: 014<br>Period: 01.10.2021<br>@UCT.AC.ZA                                                      | <b>1</b> day<br>27.09.2021 |
| INFORMATION  |                                                                                                    |                            |
|              | Leave Type: Annual Leave<br>Requested: 1 day<br>Available Balance: 2,50 days<br>Total Deduction: 1,00 day |                            |

 If the leave request has comments, attachments or leave request overlaps, the applicable section/s appear below the *INFORMATION* section.

| INFORMATION             | COMMENTS                                | ATTACHMENTS O                                                       | /ERLAP CALENDAR                                            |                |        |                |
|-------------------------|-----------------------------------------|---------------------------------------------------------------------|------------------------------------------------------------|----------------|--------|----------------|
|                         |                                         | Leave Type:<br>Requested:<br>Available Balance:<br>Total Deduction: | Sick Leave - Full Pay<br>5 days<br>25,00 days<br>5,00 days |                |        |                |
| COMMENTS                |                                         |                                                                     |                                                            |                |        |                |
| 30.09.                  | 2021, 15:20:45                          | : As discussed, mind                                                | r surgery scheduled.                                       |                |        |                |
| ATTACHMENT              | ſS                                      |                                                                     |                                                            |                |        |                |
|                         |                                         |                                                                     |                                                            |                |        |                |
| med 30.09               | ical_certificate.pd<br>0.2021, 15:20:46 | f                                                                   |                                                            |                |        |                |
| OVERLAP CA              | LENDAR                                  |                                                                     |                                                            |                |        |                |
|                         |                                         |                                                                     |                                                            |                | Search | ۹ 🔳            |
| i Only emp              | loyees with absence                     | s during November 8, 2                                              | 021 – November 12,                                         | 2021 are showr | ).     | ×              |
|                         |                                         |                                                                     |                                                            |                |        | 1 Week 1 Month |
| < Today                 | > Novembe                               | r 7, 2021 - November 1                                              | 3, 2021                                                    |                |        |                |
| Sun                     | Mon                                     | Tue                                                                 | Wed                                                        | Thu            | Fri    | Sat            |
| 7                       | 8                                       | 9                                                                   | 10                                                         | 11             | 12     | 13             |
|                         |                                         |                                                                     | Week 45                                                    |                |        |                |
| Administrative          | Officer                                 |                                                                     |                                                            |                |        |                |
|                         | Sick Leave<br>November 8,               | - Full Pay<br>2021 – November 12, 2021                              | L                                                          |                |        |                |
|                         |                                         |                                                                     |                                                            |                |        |                |
| Administrative          | Assistant                               |                                                                     |                                                            |                |        |                |
| ← 🛱 Annual I<br>Novembe | Leave<br>r 5, 2021 – November 8         | 3, 2                                                                |                                                            |                |        |                |

- Review the leave request details.
- If there are attachments, click the blue hyperlinked text in the *ATTACHMENTS* section to open and view the attachment.

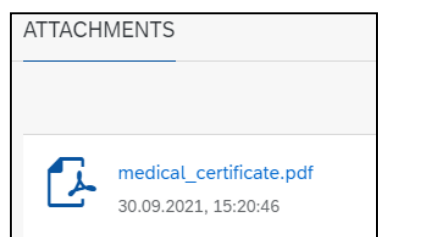

| If you want to          | Then                                                                                                    |
|-------------------------|----------------------------------------------------------------------------------------------------|
| approve a leave request | - Click Approve                                                                                                    |
|                         | - The Submit Decision dialogue box appears.                                                                                                    |
|                         | Submit Decision                                                                                                    |
|                         | You selected "Approve".                                                                                                    |
|                         | Decision Note:                                                                                                    |
|                         | Add Note (Optional)                                                                                                    |
|                         | Submit Cancel                                                                                                    |
|                         | <ul> <li>If applicable, enter a note for the staff member in the <i>Decision Note</i> field.</li> </ul>                                                                  |
|                         | - Click Submit                                                                                                    |
|                         | <ul> <li>The approved leave request is removed from the inbox and a message at the</li> </ul>                                                                            |
|                         | bottom of the page indicates that the task was processed successfully.                                                                                                   |
| reject a leave request  | - Click Reject                                                                                                    |
|                         | <ul> <li>The Submit Decision dialogue box appears.</li> </ul>                                                                                                    |
|                         | Submit Decision                                                                                                    |
|                         | You selected "Reject".                                                                                                    |
|                         | Decision Note:                                                                                                    |
|                         | Add Note (Optional)                                                                                                    |
|                         | Submit Cancel                                                                                                    |
|                         | <ul> <li>If applicable, enter a note for the staff member in the Decision Note field.</li> </ul>                                                                         |
|                         | <ul> <li>Click Submit.</li> </ul>                                                                                                    |
|                         | <ul> <li>The rejected leave request is removed from the inbox and a message at the<br/>bottom of the page indicates that the task was processed successfully.</li> </ul> |

| If you want to                                                                                           | Then                                                                                                    |
|----------------------------------------------------------------------------------------------------|----------------------------------------------------------------------------------------------------|
| claim or release a leave<br>request (only used with<br><u>unplanned manager</u><br><u>substitution</u> ) | If you have <u>accepted (activated) an unplanned manager substitution</u> , leave<br>requests from that manager's team members will appear in both manager<br>inboxes. The claim feature reserves a leave request and it will only appear in your<br>inbox. The release feature removes the claim and the leave request will appear in<br>both manager inboxes.                                                                                                    |
|                                                                                                    | Å                                                                                                    |
|                                                                                                    | Leave Requests Escalation                                                                                                    |
|                                                                                                    | Leave Requests Escalation          Employee ID:         Period: 02.11.2021         @UCT.AC.ZA         +27         1 day         26.10.2021         INFORMATION         COMMENTS         Task reserved successfully         1 day         Available Balance:         11,00 days         Approve         Reject       Show Log         Release         1         .         On the left, the Reserved by You message appears above the staff member's name.         Image: Ny Inbox |
|                                                                                                    | All Tasks (3)                                                                                                    |
|                                                                                                    | Search Q C                                                                                                    |
|                                                                                                    | Reserved by You         Leave Request         SAP Workflow       Medium         Due on Nov 5, 2021, 11:42 AM         -       The leave request now only appears in your inbox.                                                                                                    |
|                                                                                                    | <ul> <li>To release a claim and return the leave request to all inboxes, click Release.</li> <li>A message briefly appears at the bottom of the page to confirm the task was released successfully.</li> </ul>                                                                                                    |

- Click the UCT crest to return to the *Home* page.

# Creating a leave request on behalf of a team member

#### Procedure

- 1. After logging in to HR Employee Self-Service, click My Leave Requests (in the Employee Services section).
- 2. The *My Leave Request* page appears, displaying your leave information.

| < | My Leave Requ                        | est 🔻                   |                      |          |               |            |             | 8                 |
|---|--------------------------------------|-------------------------|----------------------|----------|---------------|------------|-------------|-------------------|
|   | <ul> <li>Entitlement</li> </ul>      |                         |                      |          |               |            |             |                   |
|   | Items (7)                            |                         |                      |          | Show From     | 04.10.2021 | Ē           |                   |
|   | Leave Type                           | Validity                | Available            | Used     |               | Entitlemen | t           |                   |
|   | Compulsory Annual Leave              | 01.01.2020 - 31.12.2021 | 23 Days              | 3 Days   |               | 26 Days    |             |                   |
|   |                                      | 01.01.2021 - 31.12.2022 | <b>19,5</b> Days     | 0 Days   |               | 19,5 Days  |             |                   |
|   | Accumulative Annual Leave            | 01.01.2004 - 31.12.9999 | 42 Days              | 44 Days  |               | 86 Days    |             |                   |
|   | Sick Leave                           | 01.02.2017 - 31.01.2023 | 83 Days              | 7 Days   |               | 90 Days    |             |                   |
|   | Sick Leave Half Pay                  | 01.02.2017 - 31.01.2023 | <b>90</b> Days       | 0 Days   |               | 90 Days    |             |                   |
|   |                                      |                         | <b>More</b><br>[5/7] |          |               |            |             |                   |
| ~ | <ul> <li>Request Overview</li> </ul> |                         |                      |          |               |            |             |                   |
|   | [ 14] Calendar 🛛 🗮 Items (10         |                         |                      |          | Show From     | 01.01.2021 | Ē           |                   |
|   | Leave Type                           | /alidity                | Status               | Approver | Quota Used    |            |             |                   |
|   | Annual Leave                         | 10.06.2021              | Approved             |          | 1 Days        | Ø          | $\otimes$ > |                   |
|   | Annual Leave (                       | )7.05.2021              | Approved             |          | <b>1</b> Days | P          | $\otimes$   |                   |
|   | Annual Leave (                       | )1.03.2021              | Approved             |          | 1 Days        | Crea       | te Reque    | t උ <sup>දු</sup> |

To act on behalf of a team member that reports to you, click <sup>A</sup> Act on behalf of another employee (bottom right, next to Create Request button).

# Creating a leave request on behalf of a team member

The Select Employee dialogue box appears, listing all direct reports.
 Note: Only team members that report directly to the manager are available to select.

|                     | Select Employee |
|---------------------|-----------------|
| Search              | ٩               |
| Direct Reports      |                 |
|                     |                 |
| Employee Number: 01 |                 |
|                     |                 |
| Employee Number: 01 |                 |
|                     | Sec.            |
| Employee Number: 01 |                 |
|                     |                 |
|                     |                 |
|                     |                 |
|                     |                 |
|                     | Close           |

- Select the appropriate team member.
- 3. The *My Leave Request* page reappears. The orange line at the top of the page indicates which team member you are acting on behalf of. A message briefly appears at the bottom of the page to confirm the selected team member.

| < 🐺 My Leave Rec                     | quest 🔻                   |                                           |                      |                |          |           |         | 8 |
|--------------------------------------|---------------------------|-------------------------------------------|----------------------|----------------|----------|-----------|---------|---|
| You are acting on behalf o           | f employee "              | (01 )"                                    |                      |                |          |           |         |   |
| ✓ Entitlement                        |                           |                                           |                      |                |          |           |         |   |
| Items (3)                            |                           |                                           |                      | Show From 04.1 | 0.2021   |           | Ē       |   |
| Leave Type                           | Validity                  | Available                                 | Used                 | En             | ititleme | nt        |         |   |
| Compulsory Annual Leave              | e 01.01.2021 - 30.06.2022 | <b>2,5</b> Days                           | 1,75 <sub>Days</sub> | 11             | L,25 Day | 'S        |         |   |
| Sick Leave                           | 01.04.2021 - 31.07.2022   | 4 Days                                    | 1 Day                |                | 6 Days   |           |         |   |
| Family Responsibility T1             | 01.08.2021 - 31.07.2022   | 2 Days                                    | 1 Day                |                | 3 Days   |           |         |   |
| <ul> <li>Request Overview</li> </ul> |                           |                                           |                      |                |          |           |         |   |
| [ 🔀 Calendar 🔡 Items (2              | 13)                       |                                           |                      | Show From 01.0 | 1.2021   |           | <b></b> |   |
| Leave Type                           | Validity                  | Status Approver                           |                      | Quota Used     |          |           |         |   |
| Annual Leave                         | 20.01.2022                | You are acting on behalf of<br>employee " |                      | 1 Days         | Ø        | $\otimes$ | >       |   |
| Sick Leave - Full Pay                | 25.11.2021                | Approved                                  |                      | 1 Days         | I        | $\otimes$ | >       |   |
|                                      |                           |                                           |                      |                | Cre      | ate Re    | quest   |   |

 View leave balances, create leave requests, change leave requests or delete leave requests using the instructions in the <u>HR Employee Self-Service (ESS) guide</u>.

# Creating a leave request on behalf of a team member

- When finished working with the team member's leave, click Sect as Yourself (bottom right, next to Create Request button).
- 4. The *My Leave Request* page reappears, displaying your leave information. A message briefly appears at the bottom of the page to confirm you are acting for your own employee number.

| < | My Leave Reque                       | st ▼                    |                                          |            |         |            |            |           |         | 8  |
|---|--------------------------------------|-------------------------|------------------------------------------|------------|---------|------------|------------|-----------|---------|----|
| ` | <ul> <li>Entitlement</li> </ul>      |                         |                                          |            |         |            |            |           |         |    |
|   | Items (7)                            |                         |                                          |            |         | Show From  | 04.10.2021 |           | <b></b> |    |
|   | Leave Type                           | Validity                | Available                                |            | Used    |            | Entitlemer | nt        |         |    |
|   | Compulsory Annual Leave              | 01.01.2020 - 31.12.2021 | <b>23</b> Days                           |            | 3 Days  |            | 26 Days    |           |         |    |
|   |                                      | 01.01.2021 - 31.12.2022 | <b>19,5</b> Days                         |            | 0 Days  |            | 19,5 Days  | 5         |         |    |
|   | Accumulative Annual Leave            | 01.01.2004 - 31.12.9999 | <b>42</b> Days                           |            | 44 Days |            | 86 Days    |           |         |    |
|   | Sick Leave                           | 01.02.2017 - 31.01.2023 | 83 Days                                  |            | 7 Days  |            | 90 Days    |           |         |    |
|   | Sick Leave Half Pay                  | 01.02.2017 - 31.01.2023 | <b>90</b> Days                           |            | 0 Days  |            | 90 Days    |           |         |    |
|   |                                      |                         | More                                     |            |         |            |            |           |         |    |
|   |                                      |                         | [5/7]                                    |            |         |            |            |           |         |    |
| ` | <ul> <li>Request Overview</li> </ul> |                         |                                          |            |         |            |            |           |         |    |
| _ | Talendar 🗎 Items (10)                |                         |                                          |            |         | Show From  | 01.01.2021 |           |         |    |
|   | Leave Type Va                        | lidity                  | Status                                   | Approver   |         | Quota Used |            |           |         |    |
|   | Annual Leave 10                      | 0.06.2021               | You are acting for you<br>employee numbe | r own<br>r |         | 1 Days     | P          | $\otimes$ | >       |    |
|   | Annual Leave 07                      | .05.2021                | Approved                                 |            |         | 1 Days     | ß          | $\otimes$ | >       |    |
|   |                                      |                         |                                          |            |         |            | Crea       | ate Req   | uest    | පී |

- Click the

UCT crest to return to the *Home* page.

#### Background

#### PASS overtime and standby

PASS staff who worked overtime or standby hours can record these on Employee Self-Service (ESS). The captured hours are submitted to the staff member's manager for approval.

Note: Time off in lieu of overtime must be submitted as a leave request using the leave type *Time Off in Lieu Overtime*.

#### Paid-on-claim hours

Some departments have Time Administrators who capture paid-on-claim hours worked. These hours will also appear in ESS for the manager to approve.

#### Pay run deadline

Hours approved by the end of the 15<sup>th</sup> of the month will be included in the pay run.

#### Maximums

| PASS overtime                | PASS standby     | Paid-on-claim hours worked |
|------------------------------|------------------|----------------------------|
| 3 hours per working day      | 24 hours per day | 12 hours per day           |
| 10 hours per non-working day |                  | 60 hours total per week    |
| 10 hours total per week      |                  |                            |

See: PASS overtime policy and guidelines on the HR website.

#### Procedure

- 1. After logging in to HR Employee Self-Service, click My Inbox (in the Manager Services section).
- 2. The *My Inbox* page appears displaying working time approvals. If there is a leave request, see: <u>Reviewing and</u> <u>processing a leave request</u>.

| < 🐺 My Inbox 🔻                                                                      |                         |                                                                                                    | 8      |
|-------------------------------------------------------------------------------------|-------------------------|----------------------------------------------------------------------------------------------------|--------|
| All Tasks (2)                                                                       | ž.                      | Leave Requests Escalation                                                                                                   |        |
| Search<br>SAP Workflow<br>Due on Sep 10, 2023, 3:47 PM<br>Approval of Working Times | Q C<br>equest<br>Medium | Ms Employee ID: 014 4 days<br>Period: 26.09.2023 - 29.09.2023 31.08.2023<br>@UCT.AC.ZA<br>+27 (21650 )                      |        |
|                                                                                     | Medium                  | INFORMATION<br>Leave Type: Annual Leave<br>Requested: 4 days<br>Available Balance: 60,58 days<br>Total Deduction: 4,00 days |        |
| ↑↓                                                                                  | ∑ [≡]                   | Approve Reject Show Log C                                                                                                   | laim 🖸 |

- Select the Approval of Working Times task on the left.

- Details of the selected approval appear on the right.

| < 💓 My Inbox 🔻                                                         |                        | ۸8                                                                                                    |
|------------------------------------------------------------------------|------------------------|----------------------------------------------------------------------------------------------------|
| All Tasks (2)                                                          | 2                      | CATS: Approval by Supervisor                                                                                                    |
| Search<br>'s Leave Red<br>SAP Workflow<br>Due on Sep 10, 2023, 3:47 PM | Q C<br>quest<br>Medium | Approval of Working Times Status: Ready Priority: Medium Created on Aug 31, 2023, 3:44 PM                                                                                           |
| Approval of Working Times                                              | Medium                 | The time data entered in the Cross-Application Time Sheet for the above employee is ready for approval.<br>Execute the work item to approve or reject the data. or reject the data. |
|                                                                        |                        |                                                                                                    |
| ↑↓                                                                     | ∑ [≡]                  | Show Log Claim Open Task                                                                                                    |

- Click Open Task
- 3. The Approve Timesheet page opens in a new browser tab.

| Approve Timesheet •       |                           |                  |            |                      |           | 8     |
|---------------------------|---------------------------|------------------|------------|----------------------|-----------|-------|
| Manager                   |                           |                  | Employee   |                      |           |       |
| Search Q                  |                           |                  |            |                      |           |       |
| Mrs                       |                           |                  |            |                      |           |       |
| Employee ID: 13           |                           |                  |            |                      |           |       |
| Job Description: 20013254 |                           |                  |            |                      |           |       |
|                           | Time Entries (6)          |                  |            |                      | -         | 0     |
|                           | Date                      | Already Approved | Assignment | For Approval History | Comments  |       |
|                           | Ms                        |                  |            |                      |           |       |
|                           | Tuesday, August 1, 2023   | 0.00 Hours       | Overtime   | 1.75 Hours           |           |       |
|                           |                           |                  | Standby    | 6.00 Hours           |           |       |
|                           | Thursday, August 3, 2023  |                  | Overtime   | 2.00 Hours           |           |       |
|                           | Monday, August 7, 2023    |                  | Overtime   | 2.50 Hours           |           |       |
|                           | Tuesday, August 8, 2023   |                  | Standby    | 8.00 Hours           |           |       |
|                           | Saturday, August 12, 2023 |                  | Overtime   | 2.00 Hours           | Ę         |       |
|                           |                           |                  |            |                      |           |       |
|                           |                           |                  |            |                      |           |       |
| î                         |                           |                  |            |                      | Approve R | eject |

The hours for approval are grouped by employee with the type of hours (e.g. Overtime, Standby) shown in the Assignment column. Paid-on-claim hours will show as No assignment. Hours submitted for the same day will appear together with the date on the first line.

| Tuesday, August 1, 2023 | 0.00 Hours | Overtime | 1.75 Hours |
|-------------------------|------------|----------|------------|
|                         |            | Standby  | 6.00 Hours |

- If applicable, click 📮 *Comments* in the *Comments* column to read a comment from the staff member.
- To change the displayed columns, click 🥺 Table Settings for Time Entries.
- Select hours to approve or reject using the checkboxes on the left or click the top checkbox next to the Date column to select all hours.

| ✓                                                                                                    | Date                      | Already Approved | Assignment | For Approval | History | Comments |
|----------------------------------------------------------------------------------------------------|---------------------------|------------------|------------|--------------|---------|----------|
| Ms                                                                                                    | 5                         |                  |            |              |         |          |
| ✓                                                                                                    | Tuesday, August 1, 2023   | 0.00 Hours       | Overtime   | 1.75 Hours   |         |          |
| ✓                                                                                                    |                           |                  | Standby    | 6.00 Hours   |         |          |
| ✓                                                                                                    | Thursday, August 3, 2023  |                  | Overtime   | 2.00 Hours   |         |          |
| ✓                                                                                                    | Monday, August 7, 2023    |                  | Overtime   | 2.50 Hours   |         |          |
| ✓                                                                                                    | Tuesday, August 8, 2023   |                  | Standby    | 8.00 Hours   |         |          |
| <ul> <li>Image: A start of the start of the start of</li></ul> | Saturday, August 12, 2023 |                  | Overtime   | 2.00 Hours   |         | Ę        |

- Approve or reject the hours by following the steps below:

#### Approving hours

- Click Approve
- A message at the bottom of the page confirms that the time entries were successfully approved.

#### **Rejecting hours**

- Click Reject
- The *Reject* dialogue box appears.

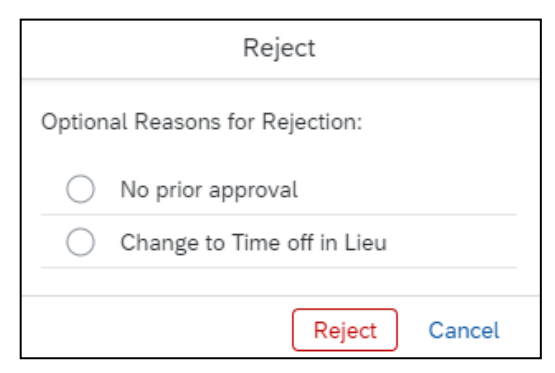

- Select the appropriate rejection reason. **Note**: If changing to time off in lieu, the staff member must complete a leave request on ESS for *Time off in Lieu Overtime*.
- Click Reject
- A message at the bottom of the page confirms that the time entries were successfully rejected.

- If the staff member views the hours in *My Timesheet* they will see approvals and rejections, with rejection reasons appearing as comments.

| Assignment              | Entered    | Status   |     |                                        |
|-------------------------|------------|----------|-----|----------------------------------------|
| Sunday, August 6, 2023  |            |          |     |                                        |
|                         | 0,00 Hours |          |     | Comments                               |
| Monday, August 7, 2023  |            |          |     |                                        |
| Overtime                | 2,50 Hours | Rejected | ■ < |                                        |
| Tuesday, August 8, 2023 |            |          |     | Rejection Reason:<br>No prior approval |
| Standby                 | 8,00 Hours | Approved |     |                                        |

- Close Approve Timesheet tab in your browser to return to your Inbox.
- Click the UCT crest to return to the Home page.

#### Background

A planned substitution can be set for a period or continuously with no end date. All pending leave requests in the inbox will move to the selected manager on the start date of the substitution. It is recommended that you process all existing leave requests before a substitution becomes active. Any leave requests submitted during the substitution period will go to the substitute manager and will not appear in your inbox.

See also: Adding an unplanned manager substitution.

#### Procedure

- 4. After logging in to HR Employee Self-Service, click My Inbox (in the Manager Services section).
- 5. The *My Inbox* page appears. If applicable, any pending leave requests will be listed.

| < 🛃 My Inbox 🕶                   | 8                                     |
|----------------------------------|---------------------------------------|
| All Tasks (0)                    |                                       |
| Search Q 📿                       |                                       |
| No items are currently available |                                       |
|                                  |                                       |
|                                  |                                       |
|                                  | No details are<br>currently available |
| ↑↓ 7 [=]                         |                                       |
|                                  |                                       |

Click A (top right) and choose A Manage My Substitutes.

6. The Manage My Substitutes page appears.

| <   |       | Manage My Su             | ıbstitutes 🔻           |            |            |          | 8                  |
|-----|-------|--------------------------|------------------------|------------|------------|----------|--------------------|
| Pla | anned | Unplanned                |                        |            |            |          |                    |
|     |       |                          |                        |            |            |          |                    |
|     |       | Manage My<br>Substitutes | Substitution<br>Period | Task Group | Start Date | End Date |                    |
|     |       |                          |                        | No data    |            |          |                    |
|     |       |                          |                        |            |            |          |                    |
|     |       |                          |                        |            |            |          |                    |
|     |       |                          |                        |            |            |          |                    |
|     |       |                          |                        |            |            |          |                    |
|     |       |                          |                        |            |            |          |                    |
|     |       |                          |                        |            |            |          | Add New Substitute |

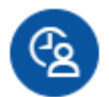

- Ensure Planned is selected.
- Click Add New Substitute (bottom right).

7. The Manage My Substitutes dialogue box appears.

|     |      | Manag | ge My S | ubstitut | es |        |
|-----|------|-------|---------|----------|----|--------|
| Sea | arch |       |         |          |    | Q      |
|     |      |       | No da   | ta       |    |        |
|     |      |       |         |          |    |        |
|     |      |       |         |          |    |        |
|     |      |       |         |          |    |        |
|     |      |       |         |          |    |        |
|     |      |       |         |          |    |        |
|     |      |       |         |          |    |        |
|     |      |       |         |          |    |        |
|     |      |       |         |          |    |        |
|     |      |       |         |          |    |        |
|     |      |       |         |          |    |        |
|     |      |       |         |          |    |        |
|     |      |       |         |          |    | Cancel |

- Enter the manager's first name, last name or staff number in the *Search* field.
   Note: Only a staff member who is already a manager with the appropriate access can be selected as a substitute.
- Click 🔍 Search.
- Any staff members who match the search criteria are listed.

|   | Manage My Substitut | es     |
|---|---------------------|--------|
|   |                     | XQ     |
|   | Administration      | Ø      |
| 2 | Development         | ı      |
| 2 | Services Hub        | 0      |
| 2 | Services Hub        | ı      |
|   |                     | Cancel |

- Select the appropriate staff member by clicking their line.

8. The Choose Task Group dialogue box appears.

| <                          | Choose Task Group       |  |
|----------------------------|-------------------------|--|
| $\stackrel{\circ}{\frown}$ | University of Cape Town |  |
| All Task                   | Groups >                |  |
| All                        | >                       |  |
|                            |                         |  |
|                            | Cancel                  |  |

- Select All.
- 9. The Choose Substitution Period dialogue box appears.

| <                             |              | Choose Substitution Period        |      |     |     |     |      |     |        |
|-------------------------------|--------------|-----------------------------------|------|-----|-----|-----|------|-----|--------|
| $\overset{\text{O}}{\square}$ | Univ         | University of Cape Town           |      |     |     |     |      |     |        |
|                               | Task<br>All  | Task Group<br>All                 |      |     |     |     |      |     |        |
| ¢                             | Sub:<br>Fron | Substitution Period<br>From Today |      |     |     |     |      |     |        |
|                               | <            |                                   | Octo | ber |     | 202 | 1    | >   |        |
|                               |              | Sun                               | Mon  | Tue | Wed | Thu | Fri  | Sat |        |
|                               | 40           | 26                                | 27   | 28  | 29  | 30  | 1    | 2   |        |
|                               | 41           | 3                                 | 4    | 5   | 6   | 7   | 8    | 9   |        |
|                               | 42           | 10                                | 11   | 12  | 13  | 14  | 15   | 16  |        |
|                               | 43           | 17                                | 18   | 19  | 20  | 21  | 22   | 23  |        |
|                               | 44           | 24                                | 25   | 26  | 27  | 28  | 29   | 30  |        |
|                               | 45           | 31                                | 1    | 2   | 3   | 4   | 5    | 6   |        |
|                               |              |                                   |      |     |     |     |      |     |        |
|                               |              |                                   |      |     |     |     | Save |     | Cancel |

- Select the start date from the calendar.
- If applicable, select the substitution end date on the calendar. If an end date is not selected, the substitution will be ongoing without no end date.
- Click Save.

10. The *Manage My Substitutes* page reappears, displaying the new substitution. A message briefly appears at the bottom of the page to confirm the substitution rule was created. All pending leave requests in the inbox will move to the selected manager on the start date of the substitution

**Note**: If you have an <u>unplanned substitution</u> to the same manager, it will automatically adjust according to the end date selected for the planned substitution. If the planned substitution is ongoing, the unplanned substitution to the same manager will be deleted.

Example: Planned substitution from today until an end date.

| <       | Mana   | age My Substitutes 🔻  |                     |            |            |            |
|---------|--------|-----------------------|---------------------|------------|------------|------------|
| C2      | (2     |                       |                     |            |            |            |
| Planned | Unplar | nned                  |                     |            |            |            |
|         |        |                       |                     |            |            |            |
|         |        | Manage My Substitutes | Substitution Period | Task Group | Start Date | End Date   |
|         | 8      |                       | Ends in 5 Days      | All        | 05.10.2021 | 10.10.2021 |
|         |        | Active                |                     |            |            |            |

Example: Future planned substitution with start and end date specified.

| Planned | Unpla                      | nned                  |                     |            |            |            |
|---------|----------------------------|-----------------------|---------------------|------------|------------|------------|
|         |                            | Manage My Substitutes | Substitution Period | Task Group | Start Date | End Date   |
|         | $\stackrel{\circ}{\frown}$ | Inactive              | Starts in 6 Days    | All        | 11.10.2021 | 17.10.2021 |

Example: Planned substitution from today with no end date.

| Planned | Unplar | Inned                 |                     |            |            |          |
|---------|--------|-----------------------|---------------------|------------|------------|----------|
|         |        | Manage My Substitutes | Substitution Period | Task Group | Start Date | End Date |
|         | 0      |                       | No end date         | All        | 05.10.2021 |          |
|         |        | Active                |                     |            |            |          |

 To create another planned substitution, repeat from step 3 above. This can be used to add multiple substitute managers to cover a longer absence.

|                            | Manage My Substitutes | Substitution Period | Task Group | Start Date | End Date   |
|----------------------------|-----------------------|---------------------|------------|------------|------------|
| $\stackrel{\circ}{\frown}$ | Inactive              | Starts in 6 Days    | All        | 11.10.2021 | 17.10.2021 |
| $\mathbb{C}$               | Inactive              | Starts in 13 Days   | All        | 18.10.2021 | 24.10.2021 |
| $\mathbb{C}$               | Inactive              | Starts in 20 Days   | All        | 25.10.2021 | 29.10.2021 |

Ensure that the manager is informed of the planned substitution. Any leave requests from your team members
will automatically appear in their inbox from the start of the planned substitution.

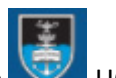

Click the VCT crest to return to the *Home* page.

#### Background

Unplanned manager substitutions can be set up ahead of time, allowing the substituted manager to use the feature when required (e.g. you are unexpectedly ill and unable to add a substitution).

An unplanned manager substitution is set from today onwards with no end date. The substituted manager must accept/activate the unplanned substitution to make it active. All pending and future leave requests will appear in both managers' inboxes while the unplanned substitution is active.

See also: Adding a planned manager substitution.

#### Procedure

- 1. After logging in to HR Employee Self-Service, click My Inbox (in the Manager Services section).
- 2. The *My Inbox* page appears. If applicable, any pending leave requests will be listed.

| < 📑 My Inbox 🔻                   | 8                                     |
|----------------------------------|---------------------------------------|
| All Tasks (0)                    |                                       |
| Search Q 🗘                       |                                       |
| No items are currently available |                                       |
|                                  |                                       |
|                                  | No details are<br>currently available |
| ↑↓ 7 [=]                         |                                       |
|                                  |                                       |

Click (top right) and choose A Manage My Substitutes.

3. The Manage My Substitutes page appears.

| < |       | Manage My S              | Substitutes 🔻          |            |            |          | ۵                  |
|---|-------|--------------------------|------------------------|------------|------------|----------|--------------------|
|   | 2     |                          |                        |            |            |          |                    |
|   | anneu | onplanned                |                        |            |            |          |                    |
|   |       | Manage My<br>Substitutes | Substitution<br>Period | Task Group | Start Date | End Date |                    |
|   |       |                          |                        | No data    |            |          |                    |
|   |       |                          |                        |            |            |          |                    |
|   |       |                          |                        |            |            |          |                    |
|   |       |                          |                        |            |            |          |                    |
|   |       |                          |                        |            |            |          |                    |
|   |       |                          |                        |            |            |          |                    |
|   |       |                          |                        |            |            |          | Add New Substitute |
|   |       |                          |                        |            |            |          |                    |

- Click Unplanned
- Click Add New Substitute (bottom right).
- 4. The *Manage My Substitutes* dialogue box appears.

|        | Manage My Substitutes |        |
|--------|-----------------------|--------|
| Search |                       | Q      |
|        | No data               |        |
|        |                       |        |
|        |                       |        |
|        |                       |        |
|        |                       |        |
|        |                       |        |
|        |                       |        |
|        |                       |        |
|        |                       |        |
|        |                       |        |
|        |                       |        |
|        |                       | Cancel |

- Enter the manager's first name, last name or staff number in the *Search* field.
   Note: Only a staff member who is already a manager with the appropriate access can be selected as a substitute.
- Click  $\bigcirc$  Search.

- Any staff members who match the search criteria are listed.

|   | Manage My Substitutes | 60     |
|---|-----------------------|--------|
|   |                       | XQ     |
|   | Administration        | ı      |
| 2 | Development           | 1      |
| - | Services Hub          | 1      |
| 9 | Services Hub          | ı      |
|   |                       | Cancel |

- Select the appropriate staff member by clicking their line.
- 11. The *Choose Task Group* dialogue box appears.

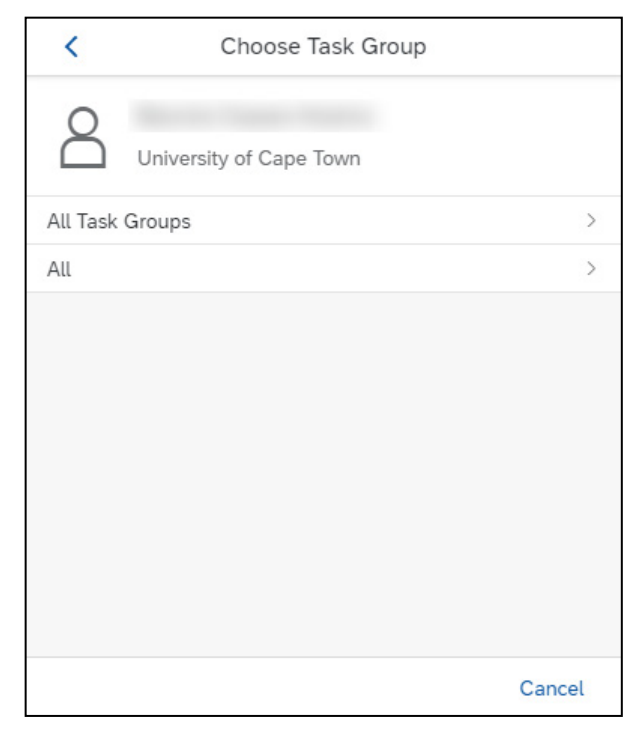

- Select All.
- Click Save (button appears after selecting All).

12. The *Manage My Substitutes* page reappears, displaying the new substitution. A message briefly appears at the bottom of the page to confirm the substitution rule was created.

**Note**: If you have a planned substitution to the same manager, it will be deleted and replaced by the new unplanned manager substitution. The <u>planned substitution</u> can be recreated but the dates will determine which substitutions are active or deleted.

| <       | Manage       | My Substitutes 🔻      |                           |            | 8                  |
|---------|--------------|-----------------------|---------------------------|------------|--------------------|
| Planned | Unplanned    |                       |                           |            |                    |
|         |              |                       |                           |            |                    |
|         |              | Manage My Substitutes | Task Group                | Start Date |                    |
|         | $\mathbb{C}$ |                       | All                       | 25.10.2021 |                    |
|         |              |                       |                           |            |                    |
|         |              |                       |                           |            |                    |
|         |              |                       | Substitution rule created |            |                    |
|         |              |                       |                           |            | Add New Substitute |

- To create another unplanned substitution, repeat from step 3 above.
- The substitute manager must <u>accept (activate) the unplanned substitution</u> when required. No leave requests
  will be sent to the substitute manager's inbox without this step.

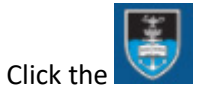

UCT crest to return to the *Home* page.

# Accepting (activating) an unplanned manager substitution

#### Background

The substituted manager must accept (activate) the unplanned substitution to make it active. All pending and future leave requests will appear in both managers' inboxes while the unplanned substitution is active. An unplanned substitution can be <u>stopped (deactivated)</u> until required again.

See also: Adding an unplanned manager substitution.

#### Procedure

- 1. After logging in to HR Employee Self-Service, click My Inbox (in the Manager Services section).
- 2. The *My Inbox* page appears. If applicable, any pending leave requests will be listed.

| < 📳 My Inbox 🕶                   |     |                                       | 8 |
|----------------------------------|-----|---------------------------------------|---|
| All Tasks (0)                    | ¥11 |                                       |   |
| Search (                         | A C |                                       |   |
| No items are currently available |     |                                       |   |
|                                  |     |                                       |   |
|                                  |     |                                       |   |
|                                  |     | No details are<br>currently available |   |
|                                  |     |                                       |   |
| t, ⊽                             | [≡] |                                       |   |
|                                  |     |                                       |   |

Click A (top right) and choose A Substitute For

# Accepting (activating) an unplanned manager substitution

3. The Substitute For dialogue box appears, displaying any available unplanned substitutions.

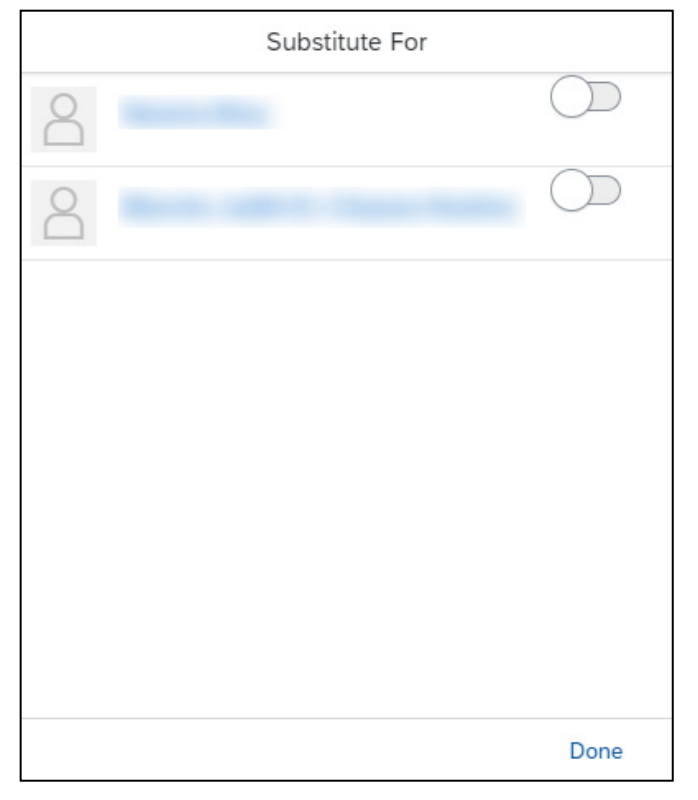

Use the button to accept (activate) an unplanned substitution. A message briefly appears at the bottom of the
page to confirm you are now receiving tasks for the selected manager.

| Substitute For |                                    |            |  |  |  |  |
|----------------|------------------------------------|------------|--|--|--|--|
| 8              |                                    | $\bigcirc$ |  |  |  |  |
| 2              |                                    |            |  |  |  |  |
|                | You are now receiving the tasks of |            |  |  |  |  |
|                |                                    | Done       |  |  |  |  |

- Click **Done** to return to the *My Inbox* page.
  - Click the UCT crest to return to the *Home* page.

# Stopping (deactivating) an unplanned manager substitution

#### Background

An unplanned manager substitution can be stopped (deactivated) until required again. This procedure is completed by the substitute manager.

If the unplanned manager substitution should be deleted, see: <u>Deleting a manager substitution</u>.

#### Procedure

- 1. After logging in to HR Employee Self-Service, click My Inbox (in the Manager Services section).
- 2. The *My Inbox* page appears. If applicable, any pending leave requests will be listed.

| <li>K My Inbox •</li>            |     |                                       | 8 |
|----------------------------------|-----|---------------------------------------|---|
| All Tasks (0)                    | ž=  |                                       |   |
| Search Q                         | 0   |                                       |   |
| No items are currently available |     |                                       |   |
|                                  |     | No details are<br>currently available |   |
| ↑↓ ▽                             | [=] |                                       |   |

Click (top right) and choose S Substitute For

# Stopping (deactivating) an unplanned manager substitution

3. The Substitute For dialogue box appears.

| Substitute For |  |            |  |  |  |
|----------------|--|------------|--|--|--|
| 8              |  | $\bigcirc$ |  |  |  |
| 8              |  |            |  |  |  |
|                |  |            |  |  |  |
|                |  |            |  |  |  |
|                |  |            |  |  |  |
|                |  |            |  |  |  |
|                |  |            |  |  |  |
|                |  |            |  |  |  |
|                |  | Done       |  |  |  |

 Use the button to stop (deactivate) an unplanned substitution. A message briefly appears at the bottom of the page to confirm you are not receiving tasks for the selected manager. Any pending leave requests will be removed from the substitute manager's inbox.

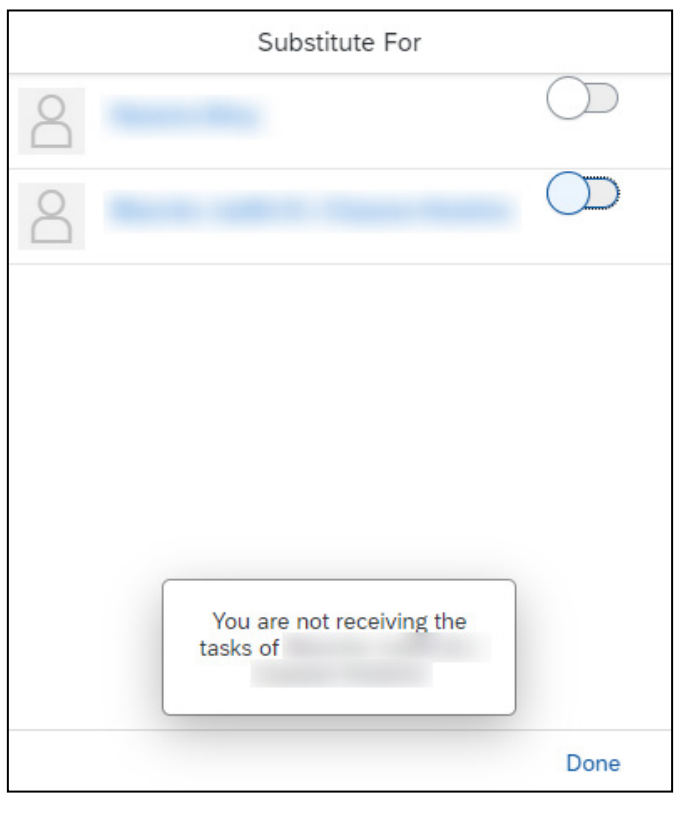

- Click **Done** to return to the *My Inbox* page.

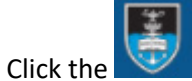

UCT crest to return to the *Home* page.

# **Reviewing all manager substitutions**

### Procedure

- 1. After logging in to HR Employee Self-Service, click My Inbox (in the Manager Services section).
- 2. The *My Inbox* page appears. If applicable, any pending leave requests will be listed.

| < 📑 My Inbox 🕶                   |     |                                       | 8 |
|----------------------------------|-----|---------------------------------------|---|
| All Tasks (0)                    | 11  |                                       |   |
| Search Q                         | С   |                                       |   |
| No items are currently available |     |                                       |   |
|                                  |     |                                       |   |
|                                  |     | No details are<br>currently available |   |
| î, 7                             | [=] |                                       |   |

- Click A (top right) and choose A Manage My Substitutes
- 3. The Manage My Substitutes page appears, displaying any Planned substitutions you've added.

| <       |   | Manage My Substitutes 🔻  |                     |            |            |            |                    |  |
|---------|---|--------------------------|---------------------|------------|------------|------------|--------------------|--|
| Planned |   | Unplanned                |                     |            |            |            |                    |  |
|         |   | Manage My<br>Substitutes | Substitution Period | Task Group | Start Date | End Date   |                    |  |
|         | 9 | Active                   | Ends in 5 Days      | All        | 26.10.2021 | 31.10.2021 |                    |  |
| ć       | 9 | Inactive                 | Starts in 6 Days    | All        | 01.11.2021 | 07.11.2021 |                    |  |
|         |   |                          |                     |            |            |            |                    |  |
|         |   |                          |                     |            |            |            | Add New Substitute |  |
|         |   |                          |                     |            |            |            |                    |  |

- <u>(8</u>)
- Click Unplanned to display any unplanned substitutions you've added.

## **Reviewing all manager substitutions**

- Unplanned substitutions are displayed.

| <       | Manage                         | My Substitutes 🔻      |            |            | 8                  |
|---------|--------------------------------|-----------------------|------------|------------|--------------------|
| Planned | <b>A</b><br>Unplanned          |                       |            |            |                    |
|         |                                | -                     |            |            |                    |
|         |                                | Manage My Substitutes | Task Group | Start Date |                    |
|         | $\stackrel{\text{\tiny O}}{=}$ |                       | All        | 26.10.2021 |                    |
|         |                                |                       |            |            |                    |
|         |                                |                       |            |            |                    |
|         |                                |                       |            |            |                    |
|         |                                |                       |            |            |                    |
|         |                                |                       |            |            | Add New Substitute |

- To see who has created an unplanned substitution to you, click </u> (top right) and choose 🗵 Substitute For .
- 4. The Substitute For dialogue box appears, displaying any unplanned substitutions you can accept (activate). Note: It is not possible to display any planned substitutions set to you by other managers, the leave requests will automatically appear in your inbox during the substitution period.

|   | Substitut | e For |            |
|---|-----------|-------|------------|
| 8 |           |       | $\bigcirc$ |
| 8 |           |       | $\bigcirc$ |
|   |           |       |            |
|   |           |       |            |
|   |           |       |            |
|   |           |       |            |
|   |           |       |            |
|   |           |       | Done       |

- Click Done to return to the Manage My Substitutes page.
- Click the UCT crest to return to the Home page.

## **Deleting a manager substitution**

#### Procedure

- 1. After logging in to HR Employee Self-Service, click My Inbox (in the Manager Services section).
- 2. The *My Inbox* page appears. If applicable, any pending leave requests will be listed.

| < 📳 My Inbox 🔻                 |       |                                       | 8 |
|--------------------------------|-------|---------------------------------------|---|
| All Tasks (0)                  | ž     |                                       |   |
| Search                         | 9 C   |                                       |   |
| No items are currently availab | ole   |                                       |   |
|                                |       |                                       |   |
|                                |       | No details are<br>currently available |   |
| ↑J                             | ∑ [≡] |                                       |   |

- Click 🖁 (top right) and choose 😤 Manage My Substitutes
- 3. The *Manage My Substitutes* page appears, displaying any *Planned* substitutions.

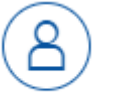

- If deleting an unplanned substitution, click Unplanned.
- Select the substitution line to delete.

| < (    | <b>i</b> | Manage My Substitu       | ites 🔻              |            |            |            |                    | 8      |
|--------|----------|--------------------------|---------------------|------------|------------|------------|--------------------|--------|
| Planne | ed       | Unplanned                |                     |            |            |            |                    |        |
|        |          | Manage My<br>Substitutes | Substitution Period | Task Group | Start Date | End Date   |                    |        |
|        | 8        | Inactive                 | Starts in 6 Days    | All        | 11.10.2021 | 17.10.2021 |                    |        |
|        |          |                          |                     |            |            |            |                    |        |
|        |          |                          |                     |            |            |            |                    |        |
|        |          |                          |                     |            |            |            |                    |        |
|        |          |                          |                     |            |            |            | Add New Substitute | Delete |

Click Delete.

### **Deleting a manager substitution**

4. The *Delete Rule* dialogue box appears.

| Delete Rule                                |    |        |  |  |
|--------------------------------------------|----|--------|--|--|
| Are you sure you want to delete this rule? |    |        |  |  |
|                                            | ОК | Cancel |  |  |

- Click OK.
- 5. The *Manage My Substitutes* page reappears. A message briefly appears at the bottom of the page to confirm the substitution rule was deleted.

| <       | Manage My Substi         | itutes 🔻            |                     |            |          | 8                  |
|---------|--------------------------|---------------------|---------------------|------------|----------|--------------------|
| Planned | Unplanned                |                     |                     |            |          |                    |
|         |                          |                     |                     |            |          |                    |
|         | Manage My<br>Substitutes | Substitution Period | Task Group          | Start Date | End Date |                    |
|         |                          |                     | No data             |            |          |                    |
|         |                          |                     | Substitution rule d | leleted    |          |                    |
|         |                          |                     |                     |            |          | Add New Substitute |
|         |                          |                     |                     |            |          |                    |

Click the UCT crest to return to the Home page.